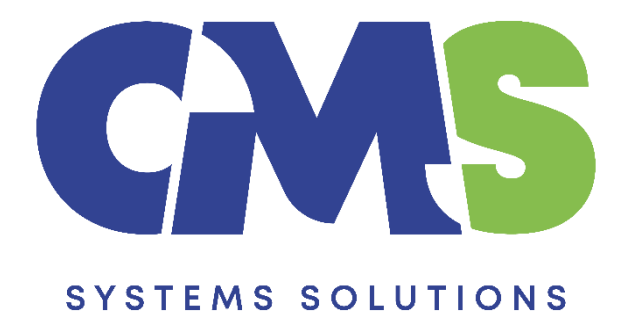

## Procedure in downloading the Caseware Working Papers software

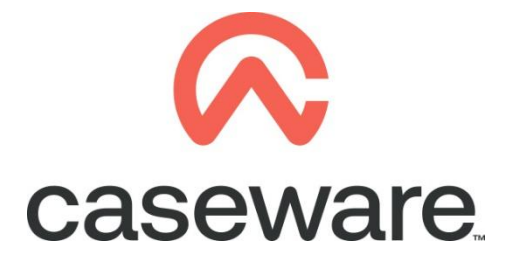

VERSION 1.00

## PROCEDURE SUMMARY

1. Download Caseware Working Papers from the Client Support Area of our web site.

(Note: We recommend using Mozilla Firefox or Google Chrome for browsing our website)

- ee Home × +  $\leftarrow \rightarrow$  C O A https://ww 🌣 Most Visited 🙀 Getting Started 🔤 People - 3CX Webclient \$ £ E FINANCIALS ∧ caseware 🚨 Client Support Area ome to CMS Systems Solutions & Email >About CMS Systems Solutions Ltd A Password CMS Systems Solutions Ltd is the provider of a wide range of professional services and solutions to dients worldwide. Log in ant Le In its capacity as the Authorized distributor of Caseware International Inc. in Cyprus, the company offers solutions for accountants and auditors working in practice, in corporations and in the government CASEWARE.
- a. You can access the Client Support Area at http://www.cms-ss.com/

b. Login using your Email and Password

| 2 | , Client Support Area |
|---|-----------------------|
| 4 | Email                 |
| • | • •••••               |
|   | Log in                |
|   | Forgot Login?         |
|   |                       |

c. Once logged in, click on the option "Support > My Downloads"

| 5                                       | SYSTEMS SOLUTIONS |                  |                 |        |                  |      |         |             |
|-----------------------------------------|-------------------|------------------|-----------------|--------|------------------|------|---------|-------------|
|                                         | Home              | Our Products     | 🔮 Support       | Events | Training Courses | FAQs | Careers | Online Help |
| Message<br>You have successfully logged |                   | 🞍 My Downloads   | hu              |        |                  |      |         |             |
|                                         |                   | Ledit My Profile |                 |        |                  |      |         |             |
|                                         |                   | Διορ             | Staff Downloads |        |                  |      |         |             |

d. Select Caseware Working Papers 2024

## Support Area

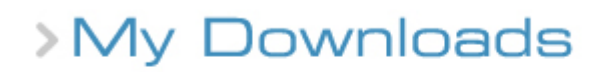

Welcome to the Client Support Area.

You can select a **Product** below to view available downloads.

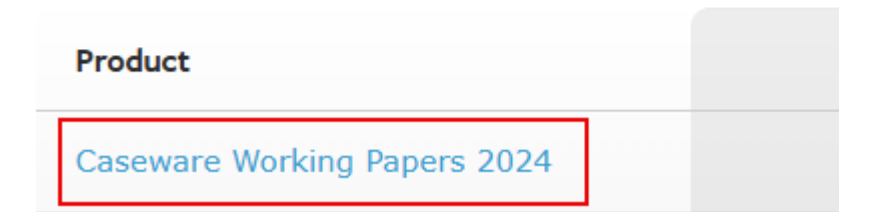

e. In Working Papers download page, click to download Working Papers 2024

## IMPORTANT NOTE: Caseware Working Papers 2024 does not work on machines with Windows 32bit operating system.

Working Papers 2024 Files

| System Requirements                    | Working Papers 2024 64-bit                                                                                     |
|----------------------------------------|----------------------------------------------------------------------------------------------------|
| MINIMUM                                | <ul><li>2 GB RAM</li><li>64-bit (x64) processor.</li><li>Microsoft Windows 10 64-bit (x64) and above</li></ul> |
| RECOMMENDED (for improved performance) | <ul> <li>8 GB RAM</li> <li>2 GHz 64-bit (x64) processor</li> <li>Solid-state drive (SSD)</li> </ul>            |

Download Working Papers 2024

f. You will be transferred to the SharePoint page, click to Download

| <u>⊀</u> I ① … |                       |               |
|----------------|-----------------------|---------------|
|                |                       |               |
|                |                       |               |
|                | WP_2024.00.164.06_Cyp | rusProtx64    |
|                | Name                  | Date Modified |
|                | CyprusProtx64         | 2024-10-24    |

g. At the bottom of the page, you will see the software downloading. In some cases, a window will pop up, select to Save File.

| Dictures      | A                                   |
|---------------|-------------------------------------|
| File name:    | WP_2024.00.164.06_CyprusProtx64 (1) |
| Save as type: | zip Archive                         |
|               |                                     |
|               |                                     |
| lide Folders  | Save Cancel                         |

2. When the download process completes, find the file in Downloads and follow the <u>Procedure in installing Caseware Working Papers</u>